### How to set up your MTN HyNet Voice Service

#### Step 1

Log on the MTN HyNet Portal and go to the Manage Voice Service Page

- a. Click on 'Apply for Voice Number' and your service will be activated within 24hrs
- b. Your phone number will be displayed on the panel on the Manage Voice service page.

| Ν   | lanage Voice Servi            | ce                                  |                        |
|-----|-------------------------------|-------------------------------------|------------------------|
|     |                               |                                     | 14690011               |
|     | Apply for Voice Number        | Pay for Voice Service               | Stop Voice Service     |
|     | Download Soft Phone           |                                     | View Quick Start Guide |
| Ste | ep 2                          |                                     |                        |
|     | a. Download the Soft Phone    | on the Manage the Voice Service Pag | e                      |
|     | b. Unzip the package and inst | tall it on your PC/laptop           |                        |

- c. Once the soft phone is installed; Click on Settings and ensure the following details are correct
  - 1. IP: 10.199.130.75
  - 2. Domain: mtn.com.ng
  - 3. Port: 5060

| Login Server               |     |      | - |
|----------------------------|-----|------|---|
| P                          | 1   | Port |   |
| 10.199.130.75              |     | 5060 |   |
| Domain                     |     |      |   |
| mtn.com.ng                 |     |      |   |
| Group Server               |     |      | _ |
| IP                         | 1   | Port |   |
| 2.32.58.189                |     | 8080 |   |
| Local IP Address           |     |      | _ |
| Select Local IP            |     |      |   |
| 10.2.63.127                | V   |      |   |
| Transport Protocol         | - 2 |      |   |
| Select Transport Protocols |     |      |   |
| UDP                        | V   |      |   |

d. Log on to the Soft Phone using your voice number (e.g. 234 1 469 xxxx) and your MTN HyNet password and click 'Sign In'.

| <b></b>                            | - | x |
|------------------------------------|---|---|
| Account<br>23414690009<br>Password | V | ) |
| Status:                            |   |   |
| Sign In                            |   |   |
| Register<br>Settings               |   |   |

Connect your head set, type in the number you wish to dial and click 'Enter' or the 'Dial' button and your call will be initiated.

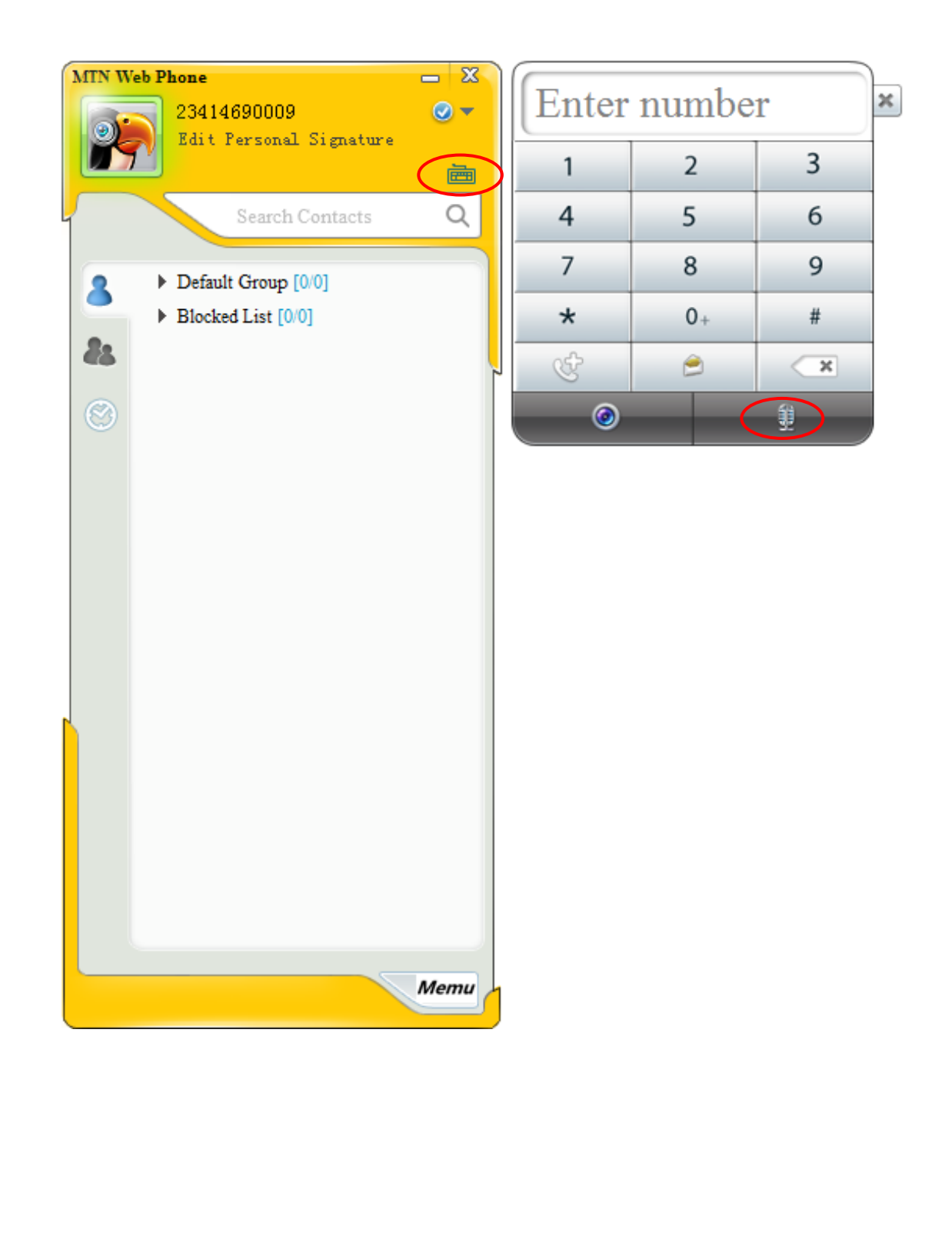

## MIN

## How to Configure Voice Service on your modem if you want to use a physical phone

#### Step 1

Log on to the MTN HyNet Modem interface using your Password and Username

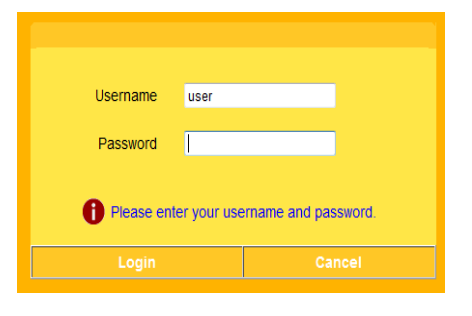

#### Step 2

Click on 'Basic' and then click on 'VoIP'

| MEND       |   |
|------------|---|
|            | - |
| 🖿 Status   |   |
| Basic      |   |
| WAN        |   |
| LAN        |   |
| VoIP       |   |
| 🖽 Maintain |   |
|            | - |
|            |   |

## MTN HyNet Quick Start Guide MTN Business

#### Step 3

Click on the 'SIP User' tab and the screen below appears.

|            | Basic > VolP > | > SIP User |              |                                |              |                                |                             |                  |        |
|------------|----------------|------------|--------------|--------------------------------|--------------|--------------------------------|-----------------------------|------------------|--------|
|            | SIP U          | lser       | SIP Server   | Port                           | Speed Dial   |                                |                             |                  |        |
| 🛨 Status   |                |            |              |                                |              |                                |                             |                  |        |
|            |                | SI         | P ID List    |                                |              |                                |                             |                  |        |
| E Basic    |                | TEL Port   | SIP ID       | Authentication Usernan         | ne Auther    | ntication Passwo               | ord Port                    | MWISubscribe URI | Remove |
| WAN        |                |            |              |                                |              |                                |                             |                  |        |
| LAN        |                | TEL 2      | 23414690112  | 23414690112@ikoyi.mtn.co       | im.ng        | ******                         | 6051                        |                  |        |
| VolP       |                | Configure  |              |                                |              |                                |                             |                  |        |
| 🗄 Advanced |                |            |              | SIP ID                         | 23414690000  |                                |                             |                  |        |
|            |                |            |              | Authentication                 |              |                                |                             |                  |        |
| 🗄 Maintain |                |            |              | Username                       | 23414690000( | @ikoyi.mtn.c <mark>.</mark> (N | lax length is 64 character) |                  |        |
|            |                |            |              | Password                       | •••••        | ()/                            | lax length is 32 character) |                  |        |
|            |                |            |              | Basic Setup                    |              |                                |                             |                  |        |
|            |                |            |              | SIP Local Port                 | 6050         |                                |                             |                  |        |
|            |                |            |              | CallerNumber Display Type      | Display 💊    | /                              |                             |                  |        |
|            |                |            | Select Messa | age Waiting Indication Service |              |                                |                             |                  |        |
|            |                |            | Regis        | ter                            |              |                                | Unregister                  |                  | Apply  |
|            |                |            |              |                                |              |                                |                             |                  |        |

#### Step 4

Enter your information into the corresponding fields:

| SIP ID:         | In this field, enter your VOIP phone number using the international format (E.g. 234146390000).                                             |
|-----------------|----------------------------------------------------------------------------------------------------|
| Username:       | In this field, enter your username. This should be your phone number and the VOIP domain string e.g. <u>234146390000@ikoyi.mtn.com.ng</u> . |
| Password:       | In this field, enter your password. This should be the same as your Internet password.                                                      |
| SIP Local Port: | In this field, enter the number '6050' without the speech marks.                                                                            |

Click on 'Register' and then Click on 'Apply'

## MTN HyNet Quick Start Guide MTN Business

#### Step 5

Click on the 'SIP Server' tab and the screen below appears:

| SIP Server    |                  | Port Speed Dial  |  |
|---------------|------------------|------------------|--|
|               |                  |                  |  |
| SIP Server    |                  |                  |  |
|               | Server Pr        | imary Server 🐱   |  |
|               |                  |                  |  |
|               |                  |                  |  |
| SIP Setup     |                  |                  |  |
| SIP Registrar | Server Addres    | 10.199.130.75    |  |
| SIP Regi      | strar Server Po  | 5060             |  |
| SIP           | Service Domaii   | ikoyi.mtn.com.ng |  |
| SIP Proxy     | Server Addres    | 10.199.130.75    |  |
| SIP F         | Proxy Server Pol | 5060             |  |
|               |                  |                  |  |

#### Step 6

Enter the details below into the corresponding fields:

SIP Registrar Server Address:10.199.130.75

| SIP Registrar Server Port: | 5060             |
|----------------------------|------------------|
| SIP Service Domain:        | ikoyi.mtn.com.ng |
| SIP Proxy Server Address:  | 10.199.130.75    |
| SIP Proxy Server Port:     | 5060             |

Click on 'Apply'

# MTN HyNet Quick Start Guide MTN Business

#### Step 7

Confirm the Connection Status shows 'Connected' on the WIMAX' tab.

|                                                                                                    | WiMAX Status | Scan Info           |                   |              |  |
|----------------------------------------------------------------------------------------------------|--------------|---------------------|-------------------|--------------|--|
| - Status                                                                                                    |              |                     |                   |              |  |
| Device                                                                                                    | WIMAX S      | itatus              |                   |              |  |
| WAN                                                                                                    |              | Connection Status   | Con               | nected       |  |
| LAN                                                                                                    |              | Connect Frequency   | 34250             | 000KHz       |  |
| VoIP                                                                                                    |              | Upload Data Rate    | 0 byt             | es/sec       |  |
| WIMAX                                                                                                    |              | Download Data Rate  | 0 byt             | es/sec       |  |
| - Posio                                                                                                    |              | Signal Strength     | 6                 | 2%           |  |
| Dasic                                                                                                    |              | Link Quality        | 0%                |              |  |
| a share a share a shar | ALL SC CINR  |                     | 3.1               | 3.13dB       |  |
| + Advanced                                                                                                    |              | 1/3 SC CINR         | 11.               | 26dB         |  |
| . Materia                                                                                                    |              | RSSI                | -71.1             | 9dBm         |  |
| ± Maintain                                                                                                    |              | UL_FEC              | 16-QAM            | I(CTC)3/4    |  |
|                                                                                                    |              | DL_FEC              | QPSK(             | CTC)1/2      |  |
| ± WIMAX                                                                                                    |              | BSID                | 00:00:08:01:62:00 |              |  |
|                                                                                                    |              | POWER               | 19.8              | 9dBm         |  |
|                                                                                                    |              | Statistics          | Upload            | Download     |  |
|                                                                                                    |              | Ethernet Bytes      | 104.810KB         | 177.207KB    |  |
|                                                                                                    |              | Connect To Naturali | Discovert         | From Network |  |
|                                                                                                    |              | Connect To Network  | Disconnect        | From Network |  |

End